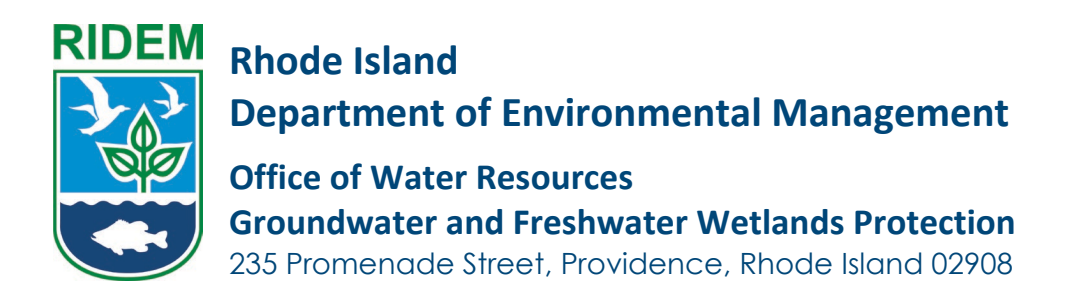

# User Guide: Application for Closure of a Groundwater Discharge System

- 1. Log in to the OWR Portal Site at <a href="https://demri.my.site.com/owr">https://demri.my.site.com/owr</a>
- 2. Click on Applications -> Start an Application

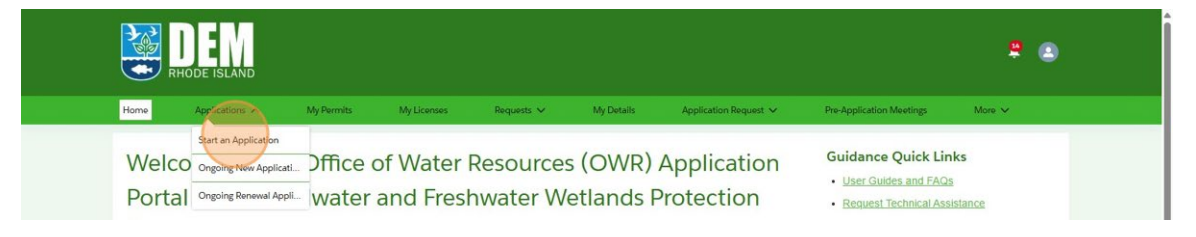

3. Click on 'Select' next to the Program you would like to apply for

| Select Program                                                                                                    |             |
|----------------------------------------------------------------------------------------------------|-------------|
| Search program here                                                                                                    |             |
| Septic & Onsite Wastewater Treatment System Supplications and Forms The BIDEM Online Wastewater Treatment System (OWTS) Program overses the statis septic system permitting to safeguard public health and the environment, with an emphasis on customer service. Applications & Forms Available: Soil Evaluation, Request for Wet Season Verification, Site Evaluation, Construction Permit, Start of Construction, CoC, Designer Affidant, Subdivision Site Suitability Certification. | Select      |
| Stormwater Proprietary The RIDEM Office of Water Resources has released guidance to help design professionals prepare compliant applications for ground-mounted solar arrays, ensuring adherence to all permitting standards and facilitating efficient reviews. Applications & Forms Awabable: Stormwater Proprietary Technology Application Form                                                                                                    | Select      |
| Underground Injection Control /Other Groundwater Discharges The Groundwater Discharge Program, governed by RIDEM's rules, streamlines oversight by merging programs under the Federal Safe Drinking Water Act to manage discharges of commercial and industrial wastewater that may contaminate groundwater resources.                                                                                                    | Select      |
| <b>b</b>                                                                                                    | Page 2 of 2 |

4. Click on 'Select' next to the Application you would like to apply for

| Search Application here                                                                                                    |                                                                                                    |
|----------------------------------------------------------------------------------------------------|----------------------------------------------------------------------------------------------------|
| Application for a Groundwater Discharge System Registration<br>An "Application for a Groundwater System Registration" is to be used to obtain a B                                               | plifation for Groundwater Discharges as linked in Section 4.09(A) of the Groundwater Discharge Rules, 280-RICR-150-05-4 Select |
| Application for a Groundwater Discharge System Approval<br>An "Application for a Groundwater Discharge System Approval" is to be used to ob<br>05-4.                                            | In approval for Oroundwater Discharges as Beted in Section 4.10(a) of the Oroundwater Discharge Bules, 260-8558-180-           |
| Application for Closure of a Groundwater Discharge System<br>An "Application for Closure of a Groundwater Discharge System" is required per So<br>"Notification of Termination" to RIDEM float. | tion 4.18(D) of 250-81C8-150-054 to close an abandoned, unused system, or one ordered by the Director. Submit a                |

1 | OWR User Guide: Application for Closure of a Groundwater Discharge System

5. First is the Pre-Screening Screen

| ٠ | Pre-Screening                                    | Pre-Screening                                                                                                    |
|---|--------------------------------------------------|----------------------------------------------------------------------------------------------------|
|   | Introduction                                     | * Is the Groundwater Discharge System operating under a UIC or Groundwater Discharge Registration or Approval or a Stormwater Discharge Registration?                                                                                                    |
| • | Person submitting                                | ○ Yes<br>● No                                                                                                    |
| • | Application Preparer's Information               | * Have you completed and submitted a "Notification of Termination of a Groundwater Discharge for the system"? Ves                                                                                                    |
|   | Existing Application                             | • No                                                                                                    |
| • | Add Plat/Lot                                     | "Is the uncundenset uschalge system an unauthorized system that is either subject to registration under Section 4.9 of the uncundwater Uschalge Rules or a<br>stormwater dischalge subject to Section 4.11 of the Groundwater Dischalge Rules that is associated with a Land Use of Higher Potential Pollutant Load (LUHPPL) as<br>defined in Section 8.5 of the Stormwater Management, Design, and Installation Rules? |
| • | Select a Registered Professional Engineer (P.E.) | Ves No                                                                                                    |
| • | Owner/Professional Information                   | * Is the Groundwater Discharge System being closed as part of an active waste clean-up activity subject to approval by RIDEM's Office of Land Revitalization &<br>Sustainable Materials Management (LRSMM)?                                                                                                    |
| • | Type of Discharge                                | Ves No                                                                                                    |
|   | Type of Groundwater Discharge System             |                                                                                                    |
|   | Application Preparer's Attestation               | Start Application                                                                                                    |

#### 6. Next is the Introduction Screen

| Pre-Screening                      | Introduction                                                                                                    |
|------------------------------------|----------------------------------------------------------------------------------------------------|
| Introduction                       | This application is to be used to initiate closure of any Groundwater Discharge System that is abandoned, no longer in use or required to be closed by the Director of<br>RIDEM. In the case of Groundwater Discharge Systems operating under a Registration or Approval pursuant to Section 4.9, 4.10 and 4.11 of the Groundwater<br>Discharge Relax, wou dould have fit submitted a Netlication of Forminator of a Groundwater Discharge and network direction from RIDEM to abanit this |
| Application Preparer's Information | Application for Closure.                                                                                                    |
| Existing Application               | Previous                                                                                                    |
| Add Plat/Lot                       |                                                                                                    |
| 7. Next is the P                   | erson Submitting Screen                                                                                                    |
|                                    |                                                                                                    |

| 0 | Pre-Screening                                    | Person submitting                                                                                                    |
|---|--------------------------------------------------|----------------------------------------------------------------------------------------------------|
| 0 | Introduction                                     | If the property subject to this application consists of a lot owned in part by multiple individuals or consists of multiple lots that are owned by different individuals or<br>composing language (appainting) fill this can be effect the potentia of the minimal appair (applicant). The form will allow the parts of information for each other co-                                                                                                    |
|   | Person submitting                                | compolination or generation of the second second |
| T |                                                  | * Choose the best option                                                                                                    |
| • | Application Preparer's Information               | I own the site as an individual                                                                                                    |
|   | Existing Application                             | I he site is owned by a company, corporation, association, non-profit agency, partnership, estate, municipality, governmental agency or other similar entity, and I am an authorized officer or official of the owner.                                                                                                    |
|   |                                                  | I am an individual who has been granted power-of-attorney to sign/attest to the application on behalf of the site owner (a valid, notarized copy of the Power of                                                                                                    |
| • | Add Plat/Lot                                     | Attorney Document will need to be uploaded at the "Upload Documents" step)                                                                                                    |
|   | Select a Registered Professional Engineer (P.E.) |                                                                                                    |
|   |                                                  | Save for later Previous Next                                                                                                    |
|   | Owner/Professional Information                   |                                                                                                    |

8. Next is the Applicant Information Screen. Carefully review all the information. If you need to make changes, scroll to the top and click on 'My Profile' to make the edits. Restart the application for the new changes to apply.

| Image: Image:                                                                                                    |                                                                               |                                             |                                                                                                    |                                                                                                    |                                                                                                    |                                                                                                    |  |  |
|----------------------------------------------------------------------------------------------------|-------------------------------------------------------------------------------|---------------------------------------------|----------------------------------------------------------------------------------------------------|----------------------------------------------------------------------------------------------------|----------------------------------------------------------------------------------------------------|----------------------------------------------------------------------------------------------------|--|--|
| <ul> <li>index</li> <li>index</li> &lt;</ul>                                                                                                    | Ø Pe Sovering                                                                 | £                                           | Application Preparer's Information                                                                                                    |                                                                                                    |                                                                                                    |                                                                                                    |  |  |
| <ul> <li>Nonserview</li> <li>An one construction of the probability of the probability of</li></ul>                                                                                                    | o Production                                                                  |                                             | Carefully wergy that all contact information is current of                                                                                                    | and convert.                                                                                                    |                                                                                                    |                                                                                                    |  |  |
| MIRICI   Notesting   Notesting <t< th=""><th><ul> <li>Rindon subrit</li> <li>Application 1</li> <li>Exempt Appl</li> </ul></th><th>itting<br/>Proparer's Information<br/>Isotion</th><th>Name changes or other updates to your personal into<br/>below.<br/>Note: If you change any profile information, you with<br/>My Tratio</th><th>ernation cannot be processed<br/>I need to restart your applice</th><th>n this page ikry such chan<br/>on, as that your applicatio</th><th>ges must be made by clicking on the 'My Profile' button<br/>n reflects your updates.</th><th></th><th></th></t<>                                                                                                    | <ul> <li>Rindon subrit</li> <li>Application 1</li> <li>Exempt Appl</li> </ul> | itting<br>Proparer's Information<br>Isotion | Name changes or other updates to your personal into<br>below.<br>Note: If you change any profile information, you with<br>My Tratio                                                                                                    | ernation cannot be processed<br>I need to restart your applice                                                                                                    | n this page ikry such chan<br>on, as that your applicatio                                                                                                    | ges must be made by clicking on the 'My Profile' button<br>n reflects your updates.                                                                                                    |  |  |
| Image: Section of Section of Section o                                                                                                    | Astratur     Sind a legr     Oner Hola                                        | alanad Protessional Engineer (PE.)          | "Beportunet, if the Application Response Samples for<br>an approximation of attorney, note that each over or<br>owners their is as given the applications has created a du-<br>actionary, clink "Sample rater" of the bettom lift and a<br>instruction person has appeared their cline Account. If th<br>with different owners, you will also be promptiad to ap- | e land an owner of property is<br>will need to sign the opplication<br>or Account in this pensis so the<br>term to complete this form o<br>he application is for a property<br>load owner signature docume | bject to this opplication or<br>before it can be submitted<br>they can receive prompts to<br>the principal series for<br>that is aither award by mall<br>or rear the end of this form | In of califordial to sign on leftering of on owner through<br>is the dispositions. This much ensure that the principal<br>sign this applications (2 they have not yet ownered on<br>over representations for any owner analytical sector<br>gets additional owners or spans multiple properties. |  |  |
| for a discussion branch branch                                                                                                    | <ul> <li>TperdDick</li> </ul>                                                 | arge .                                      | First Name                                                                                                    |                                                                                                    | #ddle Name                                                                                                    |                                                                                                    |  |  |
| Apadado Appart Jandaria<br>Apadado Appart Jandaria<br>Verte Aubreau<br>Verte Aubreau<br>V | <ul> <li>Type of Desar</li> </ul>                                             | ndwater Discharge System                    | Savnáta                                                                                                    |                                                                                                    |                                                                                                    |                                                                                                    |  |  |
| Image: Control (Control (C                                                                                                    | Application P                                                                 | heparer's Attestation                       | Lot Name                                                                                                    | Telephone                                                                                                    |                                                                                                    | trual                                                                                                    |  |  |
| ✓ Hore Addres:                                                                                                    |                                                                               |                                             | Test                                                                                                    | (454) 354 3545                                                                                                    |                                                                                                    | sharenukta.test@yspirak.com                                                                                                    |  |  |
| Name         Name           20 cm         Name           21 cm         Name           21 cm         Name           21 cm         Name           21 cm         Name           21 cm         Name           21 cm         Name           21 cm         Name           21 cm         Name           21 cm         Name           21 cm         Name           21 cm         Name           22 cm         Name           22 cm         Name           22 cm         Name                                                                                                    |                                                                               |                                             | V Home Address                                                                                                    |                                                                                                    |                                                                                                    |                                                                                                    |  |  |
| IXXXxxxxxxxxxxxxxxxxxxxxxxxxxxxxxxxxxx                                                                                                    |                                                                               |                                             | Struct                                                                                                    | Town / City                                                                                                    | State                                                                                                    |                                                                                                    |  |  |
| 2 volt                                                                                                    |                                                                               |                                             | 1213.mourtwenton                                                                                                    | Port                                                                                                    | Bhode bia                                                                                                    | d                                                                                                    |  |  |
| INIX           V Maling Address           Station Address           Tatal mathematic form           Tata Mathematic form           "An Park Maling Address Concel"           "An Park Maling Address Concel"                                                                                                    |                                                                               |                                             | Zip code                                                                                                    |                                                                                                    |                                                                                                    |                                                                                                    |  |  |
| ✓ Multing Address       Stat     Stat       Stat     Stat       Station     Stat       Station     Station       Station     Station       Station     Station       Station     Station       Station     Station       * Station     Station                                                                                                    |                                                                               |                                             | 12312                                                                                                    |                                                                                                    |                                                                                                    |                                                                                                    |  |  |
| Totat bud (Op total)<br>EXECUTION Ref Ref Ref Ref Ref Ref Ref Ref Ref Ref                                                                                                    |                                                                               |                                             | ✓ Mailing Address                                                                                                    |                                                                                                    |                                                                                                    |                                                                                                    |  |  |
| Diffusion     Peri     Pende binnet       2 min     Image: Second Second Sec                                                                                                    |                                                                               |                                             | Street                                                                                                    | Town / City                                                                                                    | Statu                                                                                                    |                                                                                                    |  |  |
| 2 junio<br>ILIIII<br>* Anno Maring and Provide Advances Conset?<br># No<br>* No                                                                                                    |                                                                               |                                             | 1213,mounteenton                                                                                                    | Fort                                                                                                    | Rhode Islan                                                                                                    | đ                                                                                                    |  |  |
| anter<br>→ Anter Holing and Physical Direct<br>¥ 10<br>10<br>10<br>10<br>10<br>10<br>10<br>10<br>10<br>10                                                                                                    |                                                                               |                                             | Zp code                                                                                                    |                                                                                                    |                                                                                                    |                                                                                                    |  |  |
| **                                                                                                    |                                                                               |                                             | * An the Maine and Phased Address Connect                                                                                                    |                                                                                                    |                                                                                                    |                                                                                                    |  |  |
|                                                                                                    |                                                                               |                                             | * Yes<br>O No                                                                                                    |                                                                                                    |                                                                                                    |                                                                                                    |  |  |
| San da tata                                                                                                    |                                                                               |                                             | Save for later                                                                                                    |                                                                                                    |                                                                                                    | Passas                                                                                                    |  |  |
|                                                                                                    |                                                                               |                                             |                                                                                                    |                                                                                                    |                                                                                                    |                                                                                                    |  |  |

9. Next is the Existing Application Screen

| 0 | Pre-Screening                      | Existing Application                                                                                             |          |      |  |
|---|------------------------------------|----------------------------------------------------------------------------------------------------|----------|------|--|
| 0 | Introduction                       | * Do you have the reference number for any previous or current applications or permits on record?                |          |      |  |
| 0 | Person submitting                  | Yes<br>No                                                                                                    |          |      |  |
| 0 | Application Preparer's Information | *Would you like to provide information for this site to determine if RIDEM has an existing record for this site? |          |      |  |
| • | Existing Application               | Ves<br>• No                                                                                                    |          |      |  |
| • | Site Information                   | Save for later                                                                                                   | Previous | Next |  |
|   | Add Plat/Lot                       |                                                                                                    |          |      |  |

### 10. Next is the Site Information Screen

| Pre-Screening                                                          | Site Information                                                                          |                                               |                                                     |                                                                   |                              |                                        |  |
|------------------------------------------------------------------------|-------------------------------------------------------------------------------------------|-----------------------------------------------|-----------------------------------------------------|-------------------------------------------------------------------|------------------------------|----------------------------------------|--|
| Introduction                                                           | Facility Name                                                                             |                                               |                                                     |                                                                   |                              |                                        |  |
| Person submitting                                                      |                                                                                           |                                               |                                                     |                                                                   |                              |                                        |  |
| Application Preparer's Information     Existing Application            | Site Address                                                                              |                                               |                                                     |                                                                   |                              |                                        |  |
|                                                                        | "Please provide all of the following inform                                               | ation related to the                          | proposed project site.                              |                                                                   |                              |                                        |  |
| Site Information                                                       | "Street Address                                                                           | * Town/City                                   |                                                     | * state                                                           |                              | *Zlp Code                              |  |
| Add Pist/Lot                                                           | 234,bucklake                                                                              | Barrington                                    | *                                                   | Rhode Island                                                      | *                            | 12313                                  |  |
| Serect a Registered Professional Engineer (P.E.)                       |                                                                                           |                                               |                                                     |                                                                   |                              |                                        |  |
| Owner/Protessional Information                                         | *Groundwater ClassIfication                                                               |                                               |                                                     |                                                                   |                              |                                        |  |
| Des d'Orders                                                           | GAA                                                                                       |                                               |                                                     |                                                                   |                              | *                                      |  |
| Type of Groundwater Discharge System Application Preparers Attestation | ☑ Is the project site a linear project alor<br>Provide a description nere, including deta | ng a right-of-way?<br>sits about the projec   | T's starting and ending                             | g points.                                                         |                              |                                        |  |
|                                                                        | test                                                                                      |                                               |                                                     |                                                                   |                              |                                        |  |
|                                                                        | Owner Details                                                                             |                                               |                                                     |                                                                   |                              |                                        |  |
|                                                                        | Applicants to D&M must be an owner of th<br>"First Nome/Lost Name" fields here for the    | ne property or easen<br>e officer or other au | nent subject to the app<br>thorizest representative | plication. If the owner is an a<br>e signing on behalf of the org | rganization ir<br>anization, | stead of an Individual person, use the |  |
|                                                                        | Name (First Name and Last Name)                                                           | *Em                                           | ult                                                 |                                                                   | Telephone                    |                                        |  |
|                                                                        | Shanmukha Test                                                                            | sh                                            | anmukha.test@yopm                                   | all.com                                                           | (454) 254                    | -3545                                  |  |
|                                                                        | Street Address                                                                            | Town / City                                   |                                                     | State                                                             |                              | Zip Code                               |  |
|                                                                        | 1213.mountvernon                                                                          | Fort                                          |                                                     | Rhode Island                                                      | ¥                            | 12212                                  |  |
|                                                                        |                                                                                           |                                               |                                                     |                                                                   |                              |                                        |  |
|                                                                        | Organization Name                                                                         | The                                           |                                                     |                                                                   | Organizatio                  | a Type                                 |  |
|                                                                        | кула                                                                                      | Ad                                            | trwinistrator                                       | ٣                                                                 | Associatio                   | n v                                    |  |
|                                                                        | Save for later                                                                            |                                               |                                                     |                                                                   |                              | Previous                               |  |

# 11. Next is the Add Plat/Lot Screen

| Pre-Screening                                    | Add Plat/Lot    |             |                      |              |              |
|--------------------------------------------------|-----------------|-------------|----------------------|--------------|--------------|
| <ul> <li>Introduction</li> </ul>                 |                 |             |                      |              |              |
| <ul> <li>Person submitting</li> </ul>            |                 |             |                      |              | Autorian     |
| Application Preparer's Information               | Town/City       | Plat Number | Lot Number           | Block Number | Action       |
| Existing Application                             |                 |             | Previous Page 1 of 0 | Next         |              |
| <ul> <li>She information</li> </ul>              | Cours Realister |             |                      |              | Realizer Met |
| Add Plat/Lot                                     | pave for later  |             |                      |              | Previous     |
| Select a Registered Professional Engineer (P.E.) |                 |             |                      |              |              |

## 12. Click "Save" to return to the application

| She Information                                             | Save for later  |               |              | Not Not  |  |
|-------------------------------------------------------------|-----------------|---------------|--------------|----------|--|
| Add Plat/Lot                                                |                 | Block Details |              |          |  |
| <ul> <li>Select a Registered Professional Engine</li> </ul> |                 |               |              |          |  |
| Owner/Professional Information                              | East Providence |               |              | <b>,</b> |  |
| <ul> <li>Type of Discharge</li> </ul>                       |                 |               |              |          |  |
| Type of Groundwater Discharge System                        | *Plat Number    | *Lot Number   | Block Number |          |  |
| Application Preparer's Attestation                          | 234             | 84            |              |          |  |
|                                                             |                 |               | Cancel Sav   |          |  |
|                                                             |                 |               |              | /        |  |

## 13. Click "Next"

| Ĭ |                                                  |                 |             |                  |              |         |
|---|--------------------------------------------------|-----------------|-------------|------------------|--------------|---------|
| 0 | Introduction                                     |                 |             |                  |              | Anthony |
| 0 | Person submitting                                |                 |             |                  |              |         |
| 0 | Application Preparer's Information               | Town/City       | Plat Number | Lot Number       | Block Number | Action  |
| 0 | Existing Application                             | East Providence | 234         | 12               | 4            | ¥       |
| 0 | She Information                                  |                 |             | Page 1 of 1 Next |              |         |
| ٠ | Add Plat/Lot                                     | L               |             |                  |              |         |
| ٠ | Select a Registered Professional Engineer (P.E.) | Save for later  |             |                  | Prev         | Next    |
|   | Owner/Professional Information                   |                 |             |                  |              |         |

14. Next is the Select a Registered Professional Engineer (P.E.) Screen

| Pre-Screening                             | Select a Registered Professio                 | onal Engineer (P.E.) |                 |                |      |  |  |
|-------------------------------------------|-----------------------------------------------|----------------------|-----------------|----------------|------|--|--|
| <ul> <li>Introduction</li> </ul>          | "Do you have an existing Professional Er      | ngineer?             |                 |                |      |  |  |
| Person submitting                         | No                                            |                      |                 |                |      |  |  |
| Application Preparer's Information        | *Search Professional engineer based on emails |                      |                 |                |      |  |  |
| Existing Application                      | sona.d@yopmail.com                            |                      |                 |                |      |  |  |
| Ste Information                           | "Name                                         |                      | *License Number | *Ucerse Number |      |  |  |
| Add Plat/Lot                              | Sona D                                        |                      |                 |                |      |  |  |
| Select a Registered Professional Engineer | *Emali                                        |                      | * Telephone     |                |      |  |  |
|                                           | sona.d@yopmal.com (123) 586-4625              |                      |                 |                |      |  |  |
| Owner/Professional Information            | *Business Name                                |                      |                 |                |      |  |  |
| <ul> <li>Type of Discharge</li> </ul>     | 300                                           |                      |                 |                |      |  |  |
| Type of Groundwater Discharge System      | *Mailing Address                              |                      |                 |                |      |  |  |
| Application Preparer's Attestation        | 5658 Emma Ln                                  |                      |                 |                |      |  |  |
|                                           | *City/Town                                    | *State               |                 | *Zip Code      |      |  |  |
|                                           | Tailahassee                                   | Rhode Island         | *               | 22317          |      |  |  |
|                                           | Save for later                                |                      |                 | Previous       | Next |  |  |

- 15. You MUST search for an existing Registered Professional Engineer in the system. Upon successful search, all fields will be auto-populated for you.
- 16. Next is the Owner/Professional Information Screen

| a secondation and a second                  |                                                             |                                                                        |                                                   |                                  |                                  |
|---------------------------------------------|-------------------------------------------------------------|------------------------------------------------------------------------|---------------------------------------------------|----------------------------------|----------------------------------|
| Introduction                                | Use the "Add New" Button to<br>can serve as a primary conto | add contact information for any<br>act for questions on the applicatio | additional representative (If applicable) of<br>m | the primary owner, and/or the p  | rofessional/consultant who       |
| Person submitting                           | Primary Owner/Professi                                      | onal Details                                                           |                                                   |                                  |                                  |
| Application Preparer's Information          | Site Relation                                               | Name                                                                   | Emali Address                                     | Phone Number                     | Action                           |
| Existing Application                        | Professional                                                | Sona D                                                                 | sona dBvopmail.com                                | (122) 586-9625                   |                                  |
| Site Information                            |                                                             |                                                                        |                                                   |                                  |                                  |
| Add Plat/Lot                                | Owner                                                       | shanmukha lest                                                         | shanmukhasestigyopmail.com                        | (454) 254/2545                   | <u> </u>                         |
| Select a Registered Professional Engineer ( | PE.)                                                        |                                                                        |                                                   |                                  |                                  |
| Owner/Professional Information              | Check this box if there a                                   | ire any additional owners of any p                                     | arcel subject to this application who will ne     | red to be designated as co-appli | cants, or If there are any addi- |
| Type of Discharge                           | tional professionals/consult                                | ants who assisted in preparation                                       | of this application.                              |                                  |                                  |
| Type of Groundwater Discharge System        | Save for later                                              |                                                                        |                                                   | Previo                           | us Next                          |
|                                             |                                                             |                                                                        |                                                   |                                  |                                  |

17. Next is the Type Of Discharge Screen. Click "Add New"

|   | Pre-Screening                                                                                | Type of Discharge         | sischarge system being closed by clicking "Add New". When | s completed, cilck "Ment |
|---|----------------------------------------------------------------------------------------------|---------------------------|-----------------------------------------------------------|--------------------------|
|   | Person submitting Application Preparers Information Exhibit a Application Site Information   | Well Type Number of Wells | status Explain Other                                      | Action                   |
|   | Add PlaziLot     Select a Registered Professional Engineer (P.E.)                            | Save for later            |                                                           | Profous Next             |
|   | Aos Plat/Lot     Serect a BigIstered Professional Engine     Overer/Professional Enformation | Save for later            | Vetails                                                   | Pendoat Nam              |
| 2 | Type of Discharge *Weil Ty<br>Type of Groundwater Obstrarge System                           | pe<br>ash v               | *Number of Well                                           |                          |
|   | Application Preparer's Attestation * Status                                                  | ve (Plugged)              |                                                           |                          |
|   |                                                                                              |                           | Cance                                                     |                          |

18. Click "Save" and then Click "Next"

| Pre-Screening                                          | Type of Discharge         |                               |                             |                        |                        |         |
|--------------------------------------------------------|---------------------------|-------------------------------|-----------------------------|------------------------|------------------------|---------|
| <ul> <li>Introduction</li> </ul>                       | Add a new discharge typ   | e for each groundwater discha | ge system being closed by o | ilcking "Add New". Whe | n completed, click "Ne | xt".    |
| Person submitting                                      |                           |                               |                             |                        |                        |         |
| <ul> <li>Application Preparer's Information</li> </ul> |                           |                               |                             |                        |                        | Add New |
| Existing Application                                   | Well Type                 | Number of Wells               | Status                      | Explain Other          | Action                 |         |
| She Information                                        | Car Wash                  | 4                             | Inactive (Plugged)          |                        | ×                      |         |
| Add Plat/Lot                                           |                           |                               |                             |                        |                        |         |
| Serect a Registered Professional Englished             | neer (RE.) Save for later |                               |                             |                        | Previous               | Next    |
| <ul> <li>Owner/Professional Information</li> </ul>     |                           |                               |                             |                        |                        |         |

| Pre-Screening                                          | Type of Groundwater Discharge System                                                                                                    |
|--------------------------------------------------------|----------------------------------------------------------------------------------------------------|
| Introduction                                           | *Type of Groundwater Discharge System                                                                                                    |
| C. Common the Million                                  | Olffusor Oranfield      Drywell Galley Inflittator Injection Well Other                                                                               |
| Person submitting                                      | * Will any existing Registered or Approved groundwater discharge system remain in place after this closure?                                           |
| <ul> <li>Application Preparer's Information</li> </ul> | Yes No                                                                                                    |
| Existing Application                                   | *Will either an existing unauthorized groundwater discharge system remain in place or will a new system be installed on this site after this closure? |
| and a state of the second                              | Yes No                                                                                                    |
| Site Information                                       | Save for later Previous Next                                                                                                    |
| Add Plat/Lot                                           |                                                                                                    |

20. Next is the Document Upload Screen. Click on upload icon to add applicable file(s)

| <ul> <li>Resonautorating</li> </ul>                                                                                                    | Document Name                                                       | Document Description                                                                                                    | Upicaded Pites (Multiple file upload | ¢.  |
|----------------------------------------------------------------------------------------------------|---------------------------------------------------------------------|----------------------------------------------------------------------------------------------------|--------------------------------------|-----|
| Application Preparets Information     Exolog Application     Site Information     Add PhatTure     Sect a Registered Professional Drag                                                                                                    | Analytical Setting Data<br>or solitiskage at the<br>discharge point | Avaptual training data of the sin/Vaulige from the that<br>discrupp point of the groundware discrupps spann<br>(sequent for spatialises to be could in pairs). Toting<br>parameters shows the end sin/Vaulige (advantase<br>single states) and the beneficially apple (advantase<br>subartises spacific testing parameters should be<br>adversed to the SIGOR Groundware Sorthage<br>Program prior to sampling.                                                                                                    | sawa (D II)                          |     |
| Constitutions between between the second second secon | en<br>KCasar Pan                                                    | Provide y can advice the start of the<br>start of the provided of the<br>start of the start of the provided of the<br>start of the start of the start of the start of the<br>start of the start of the start of the start of the<br>start of the start of the start of the start of the<br>start of the start of the start of the start of the<br>start of the start of the start of the start of the<br>start of the start of the start of the start of the<br>start of the start of the start of the<br>start of the start of the start of the<br>start of the start of the start of the<br>start of the start of the start of the<br>start of the start of the start of the<br>start of the start of the<br>start of the start of the<br>start of the start of the<br>start of the<br>start | 3 mes (1 ()                          |     |
|                                                                                                    | *Manuful Salary Data<br>Sheets                                      | Material Safety Data Sheets for all materials stored or<br>used at the facility and an explanation of their use.                                                                                                    | Darw (1) (1)                         | 8 * |
|                                                                                                    | #Sim Pag                                                            | A data gan ha sizer, inhang a sizer neg hi sizer with<br>rem-more sharing growtabak disharga gam<br>addata si sizer di a gatero incude gal data<br>addata si sizer di a gatero incude gal data<br>ad ata si size, jarpen januara jang mang adata<br>with the sacarana lage granubata tasi si salantos<br>with the sacarana lage granubata tasi si salantos<br>and ata si sizerana gara gala sizera data<br>ante adata si sizera ante gala sizera data<br>ante adata si sizera ante gala sizera data<br>ata si sizera data si sizera data si sizera data<br>ata sizera data si sizera data si sizera data<br>ata si sizera data si sizera data si sizera data<br>ata sizera data sizera data si sizera data<br>ata sizera data sizera data si sizera data<br>ata sizera data si sizera data sizera data<br>ata sizera data sizera data sizera data<br>ata sizera data sizera data sizera data sizera data<br>ata sizera data sizera data sizera data sizera data sizera data<br>ata sizera data sizera data sizera data sizera data sizera data sizera data<br>ata sizera data sizera data sizera data sizera data sizera data sizera data sizera data sizera data sizera data<br>ata sizera data sizera data sizera data sizera data sizera data sizera data sizera data sizera data sizera data<br>ata sizera data sizera d                                                                                                    | 2 Barra (1) (1)                      | 8 • |
|                                                                                                    | Analytical Testing data<br>and disposal receipts                    | Analytical feeting data and disposal recepts of any<br>liquid and/or sludge termoned from the system.                                                                                                    | ٩                                    |     |
|                                                                                                    | Summing Descents                                                    | Any supporting documents that could accit in tinkey of                                                                                                    |                                      | -   |

21. Next is the Application Attestation Screen. Check the checkbox, Sign in the box, click on Save Signature, then click Next to proceed

| Pre-Screening                            | Application Preparer's Attestatio                                                                           | n                                                                                                    |                                                |
|------------------------------------------|----------------------------------------------------------------------------------------------------|----------------------------------------------------------------------------------------------------|------------------------------------------------|
| <ul> <li>Introduction</li> </ul>         |                                                                                                    |                                                                                                    |                                                |
| <ul> <li>Person submitting</li> </ul>    | I hereby certify that I am, or repr<br>Investigation, compliation, and s<br>and am familiar with the inform | esent, an owner of property or an easement subject to this application and have requested and au<br>ubmission of all of the information, in whatever form, contained in this Application; that I have per<br>thin submitted headin; and that such hofermation is true accurate and remained to the best of m | thorized the<br>sonally examined<br>innovience |
| <ul> <li>Application Preparer</li> </ul> | Information                                                                                                 |                                                                                                    |                                                |
| <ul> <li>Existing Application</li> </ul> | I hereby authorize RIDEM person<br>compliance with any permit or d<br>appropriate, consistent with the      | inel access to the property (site?) for purposes of observing conditions pertinent to this applicatio<br>termination resulting from this Application; including any sampling, monitoring, or surveying that<br>RIDEM Administrative Inspection Guidelines.                                                   | n and assessing<br>may be deemed               |
| <ul> <li>Site Information</li> </ul>     |                                                                                                    | <u></u>                                                                                                    |                                                |
| Add Plat/Lot                             |                                                                                                    | Signature                                                                                                    |                                                |
| Select a Registered P                    | ofessional Engineer (P.E.)                                                                                  | Δ                                                                                                    |                                                |
| Owner/Professional I                     | nformation                                                                                                  |                                                                                                    |                                                |
| Type of Discharge                        |                                                                                                    | X                                                                                                    |                                                |
| <ul> <li>Type of Groundwater</li> </ul>  | Discharge System                                                                                            | Save Signature Clear                                                                                                    |                                                |
| Upload Documents                         |                                                                                                    |                                                                                                    |                                                |
|                                          | Application Preparer's Name                                                                                 | Date                                                                                                    |                                                |
| Application Prepar                       | Shanmukha Test                                                                                              | 04/07/2025                                                                                                    |                                                |
|                                          | Save for later                                                                                              | Previous                                                                                                    | Next                                           |
|                                          |                                                                                                    |                                                                                                    | $\smile$                                       |
|                                          |                                                                                                    |                                                                                                    |                                                |
|                                          |                                                                                                    |                                                                                                    |                                                |
|                                          |                                                                                                    |                                                                                                    |                                                |
|                                          |                                                                                                    |                                                                                                    |                                                |
|                                          |                                                                                                    |                                                                                                    |                                                |

19. Next is the Type of Groundwater Discharge System Information Screen

22. Next is the Payment Screen. Select a Payment Mode and click Pay & Submit.

| c | Pre-Screening                      | Payment                                                           |  |
|---|------------------------------------|-------------------------------------------------------------------|--|
| G | Introduction                       | * Payment Mode                                                    |  |
| c | Person submitting                  | Credit Card                                                       |  |
| c | Application Preparer's Information | The amount to be paid is \$500                                    |  |
| c | Existing Application               | Please click the Pay & Submit button to proceed with the payment. |  |
| c | Site Information                   | Save for later Previous Pay & Submit                              |  |
| c | Add Plat/Lot                       |                                                                   |  |

23. You will then be routed to the secure payment page's Customer Information Section.

| Some Page                                                                                                    | af Node Island<br>ment Processing      |                                                                                 |
|----------------------------------------------------------------------------------------------------|----------------------------------------|---------------------------------------------------------------------------------|
|                                                                                                    | d be found with the information glass. | Transaction Summary Otto Learning & Namino Coder 1000 Nitheractive Price 525.00 |
| Payment                                                                                                    | Type ✓<br>Credit/Debit Card            | Need Heip?<br>Prese complete the Cattorne Information Section.                  |
| Cuttome<br>instant<br>Cuttome<br>Cuttome<br>Cu | htermetion                             |                                                                                 |

24. Next is the Payment Information Screen

| Construct Rhode Island Payment Processing                                                                                                    |                                                   |
|----------------------------------------------------------------------------------------------------|---------------------------------------------------|
| Of Pyrent System 2 (Calculate State 2) Of Pyrent Information 2) Of Laborat Property<br>Payment<br>Payment Type                                                                                                    | Transaction Summary                               |
| Credit/Debit Card                                                                                                    | Need Help?<br>Plane complete your payment follow. |
| Anne<br>Anne<br>Anne<br>Barlan han<br>Barlan han |                                                   |

25. Lastly is the Verification Section. Click the checkbox and click Submit Payment

| State of Rhode Island Payment Processing                                                                                                    |                                                                                                    |  |
|----------------------------------------------------------------------------------------------------|----------------------------------------------------------------------------------------------------|--|
| O Trymont Type Contornal toto O Proymont Information O Science P                                                                                | Transaction Summary                                                                                       |  |
| Payment                                                                                                    | DDM Licensing & Permits Online \$500.00<br>RI Interactive Price \$525.00                                  |  |
| Payment Type                                                                                                    | ×                                                                                                    |  |
| Credit/Debit Card                                                                                                    | Need Help?<br>Review payment information: You may edit Billing<br>and Payment Method here if needed. When |  |
| Customer Information                                                                                                    | complete, select Make Payment.                                                                            |  |
| Address Place Number<br>Stemak Test 44:0501565<br>UILteouritemen<br>For N 12712<br>County Count Address<br>United States shamalkater@yopmil.com |                                                                                                    |  |
| Payment Information                                                                                                    | ×                                                                                                    |  |
| Credit Card         Name on Credit Card           Vira                                                                                          | •                                                                                                    |  |
| Verification                                                                                                    |                                                                                                    |  |
| V modeetaat Constraint State                                                                                                    |                                                                                                    |  |
| Cancel Submit Payme                                                                                                    | 9                                                                                                    |  |

26. Upon successful payment, print this screen for your records and click Continue

| Street Date Land     Payment Process                                                       | using                                      |                                                        |                               |                     |
|--------------------------------------------------------------------------------------------|--------------------------------------------|--------------------------------------------------------|-------------------------------|---------------------|
|                                                                                            |                                            | Tyler Pa                                               | yments                        | Services            |
| Payment Receip                                                                             | pt Confirmation                            |                                                        |                               |                     |
| Now payment was succeededly process                                                        | mant                                       |                                                        |                               |                     |
|                                                                                            |                                            |                                                        |                               | Print Co            |
| Transaction Summa                                                                          | lary                                       |                                                        |                               | Annual Condensation |
| Beauty New York                                                                            |                                            |                                                        |                               | Arraum              |
| Turat Payment To Acros                                                                     |                                            |                                                        |                               | 100.00              |
| Service Fee                                                                                |                                            |                                                        |                               | \$21.00             |
| Total Ansault Pain                                                                         |                                            |                                                        |                               | \$125.00            |
|                                                                                            |                                            |                                                        |                               |                     |
| Transaction Detail                                                                         |                                            |                                                        |                               |                     |
| UKU Description                                                                            |                                            | Shin Price                                             | Quantity                      | Amount              |
| 1 OCH Larrenge & *                                                                         | A hereits Delas                            | stateou                                                |                               | \$246.00            |
| Columnal array P                                                                           | es fina                                    | \$25.00                                                |                               | \$71.00             |
| Tatal Arcane had                                                                           |                                            |                                                        |                               | \$121.00            |
|                                                                                            |                                            |                                                        |                               |                     |
| Customer Information                                                                       |                                            |                                                        |                               |                     |
| Commer Name<br>Local Reference 10                                                          | Charmains for<br>an optimizione Carl       | Hennige Doors<br>Hennige Time                          | 2200/7/2<br>01223 AM (2470.00 |                     |
| Payment Information                                                                        |                                            |                                                        |                               |                     |
| Bugmunit Type<br>Credit Cord Type                                                          | Group Card.<br>UCA                         | Gradit Gard Number<br>Grader ID<br>Name on Gradit Card | normali<br>Normali            |                     |
| Billing Information                                                                        |                                            |                                                        |                               |                     |
| kitting Addassa<br>Bitting Addassa<br>Billing John Santa<br>Billing John Santa<br>Casaraya | NY Consummentan<br>Park In<br>1231/2<br>45 |                                                        |                               |                     |
|                                                                                            | the production                             | De kome officialities and declosure                    |                               |                     |

27. You can then click 'Back to Home' to return to the OWR Portal Home Page.

| Thank you! Your application has been submitted successfully.<br>We way check the status of your application by fugging into your brait at any time. Department staff will contact you if additional information or documentations in seeds to complete the review of your application. Once your application is approved, you will receive a regit. |  |
|----------------------------------------------------------------------------------------------------|--|
| Renewal request on any representation - 2 Organing<br>Renewal Application - 2 bits                                                                                                    |  |
|                                                                                                    |  |
| ###                                                                                                    |  |